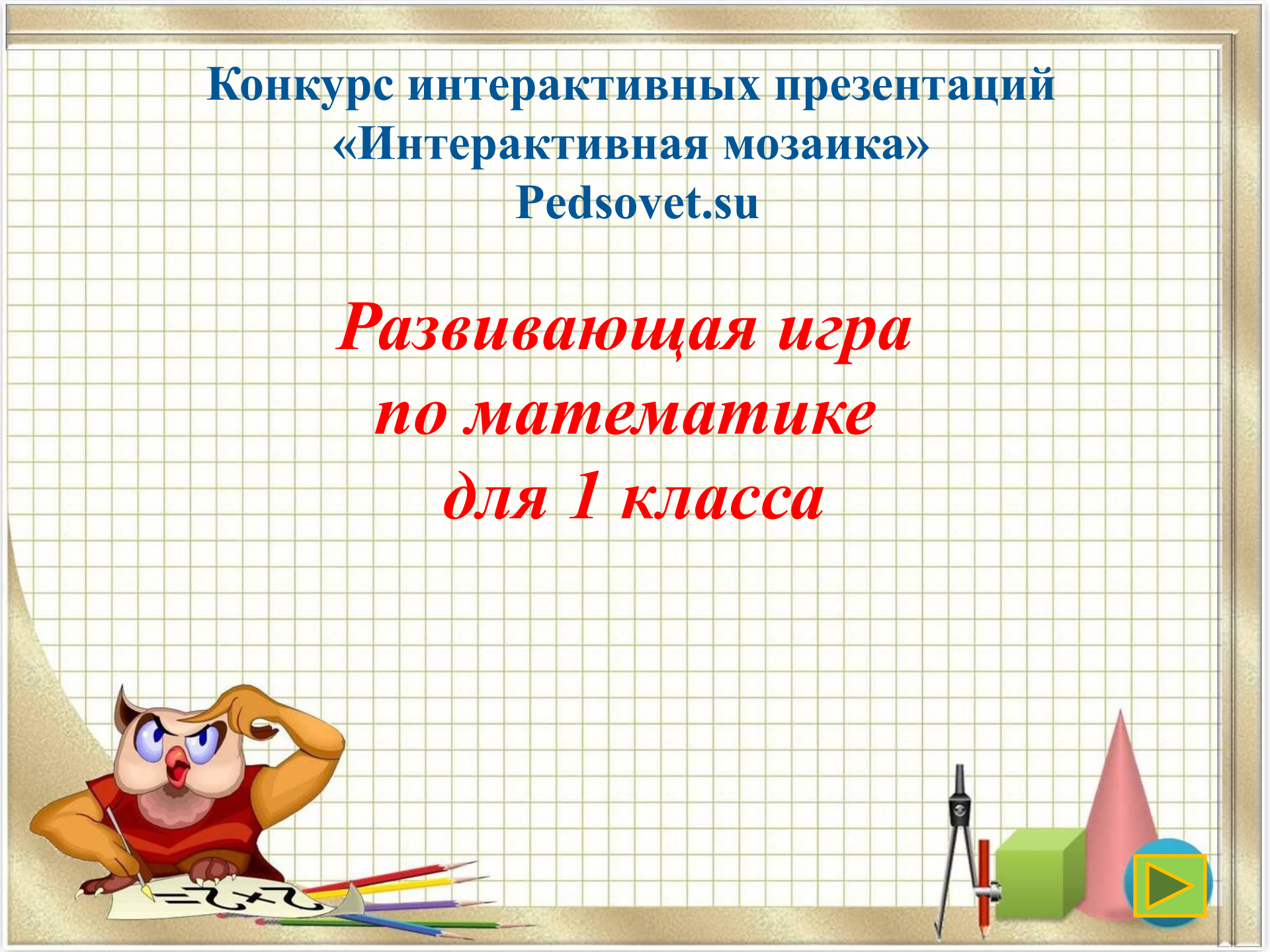

### Инструкция:

• Внимательно прочитай задание.

• Подумай и выбери правильный ответ.

• Для перехода к следующему заданию

нажми на стрелочку, которая находится

снизу.

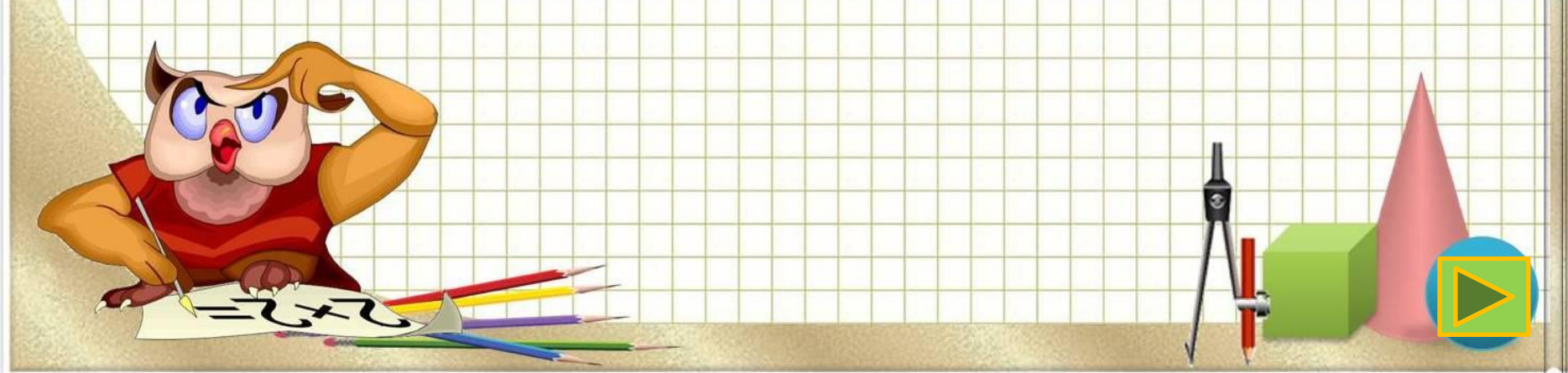

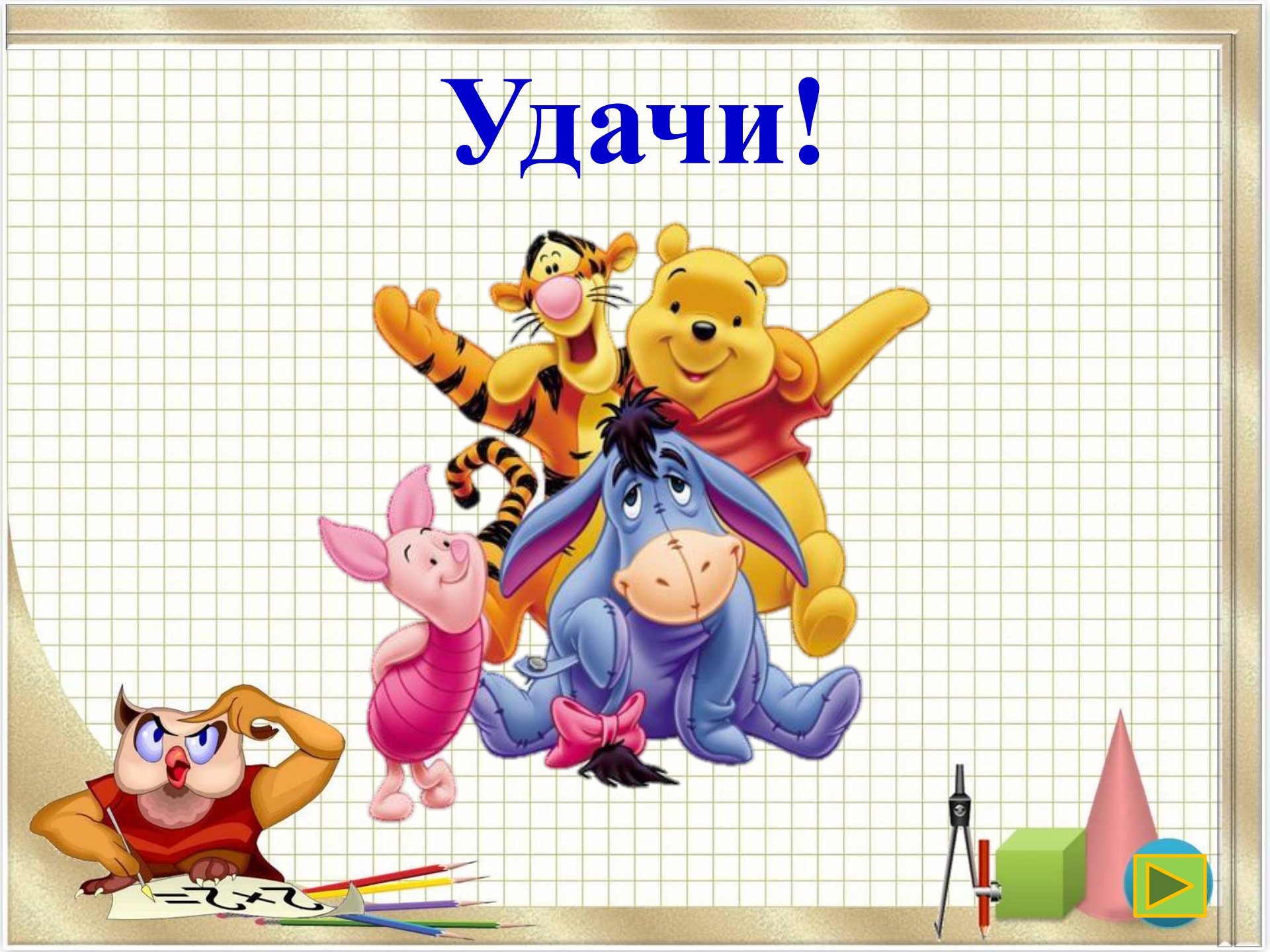

- В этом задании необходимо посмотреть
  - на геометрические фигуры и найти
  - лишнюю.
- Если ответ верный, то фигура останется
  - на слайде, если же ты ответишь неверно,
    - то фигура исчезнет.

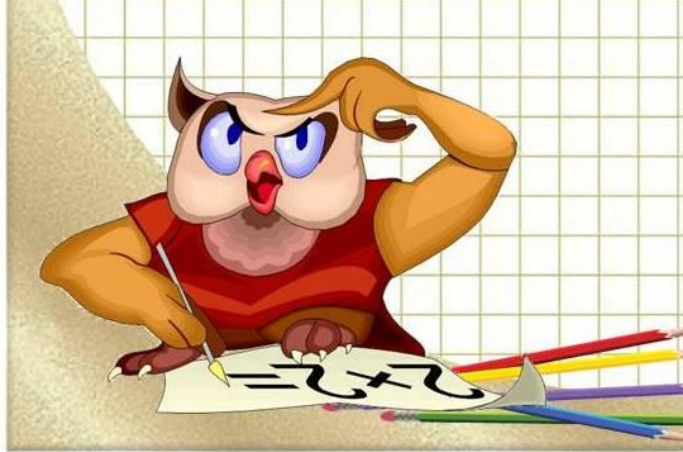

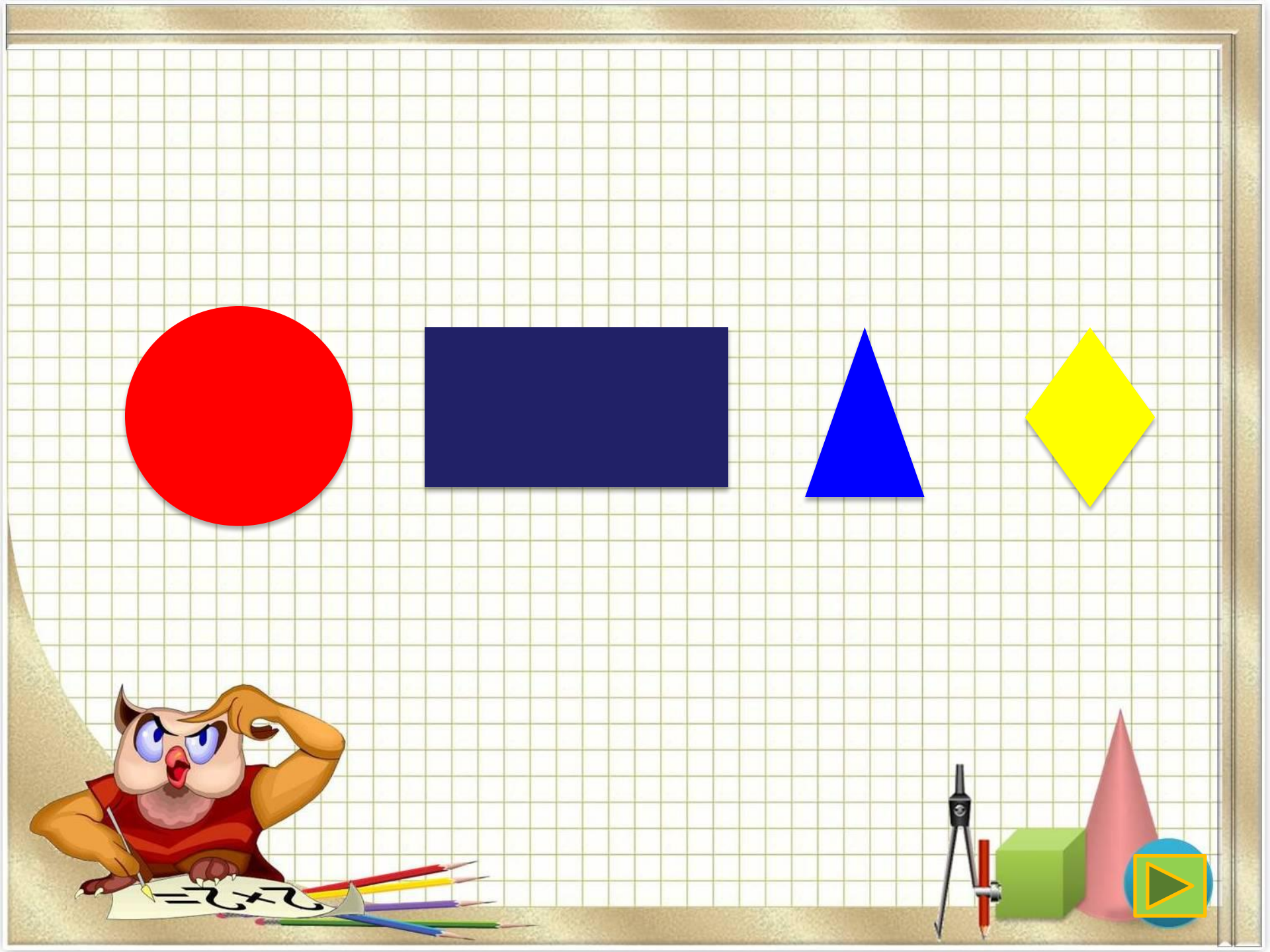

• Расставь звездочки так, чтобы

находящиеся в них цифры

располагались в порядке

возрастания.

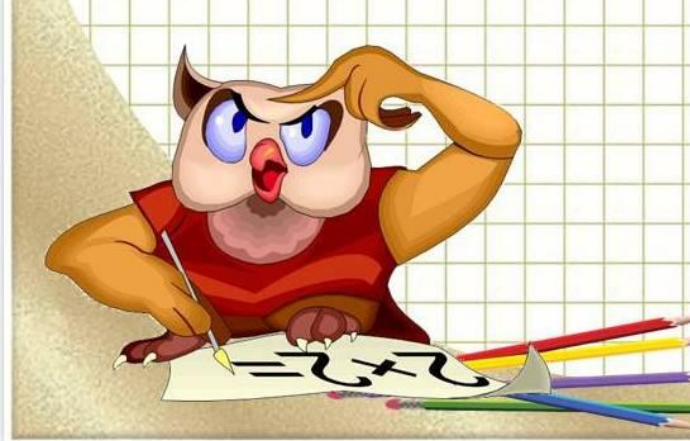

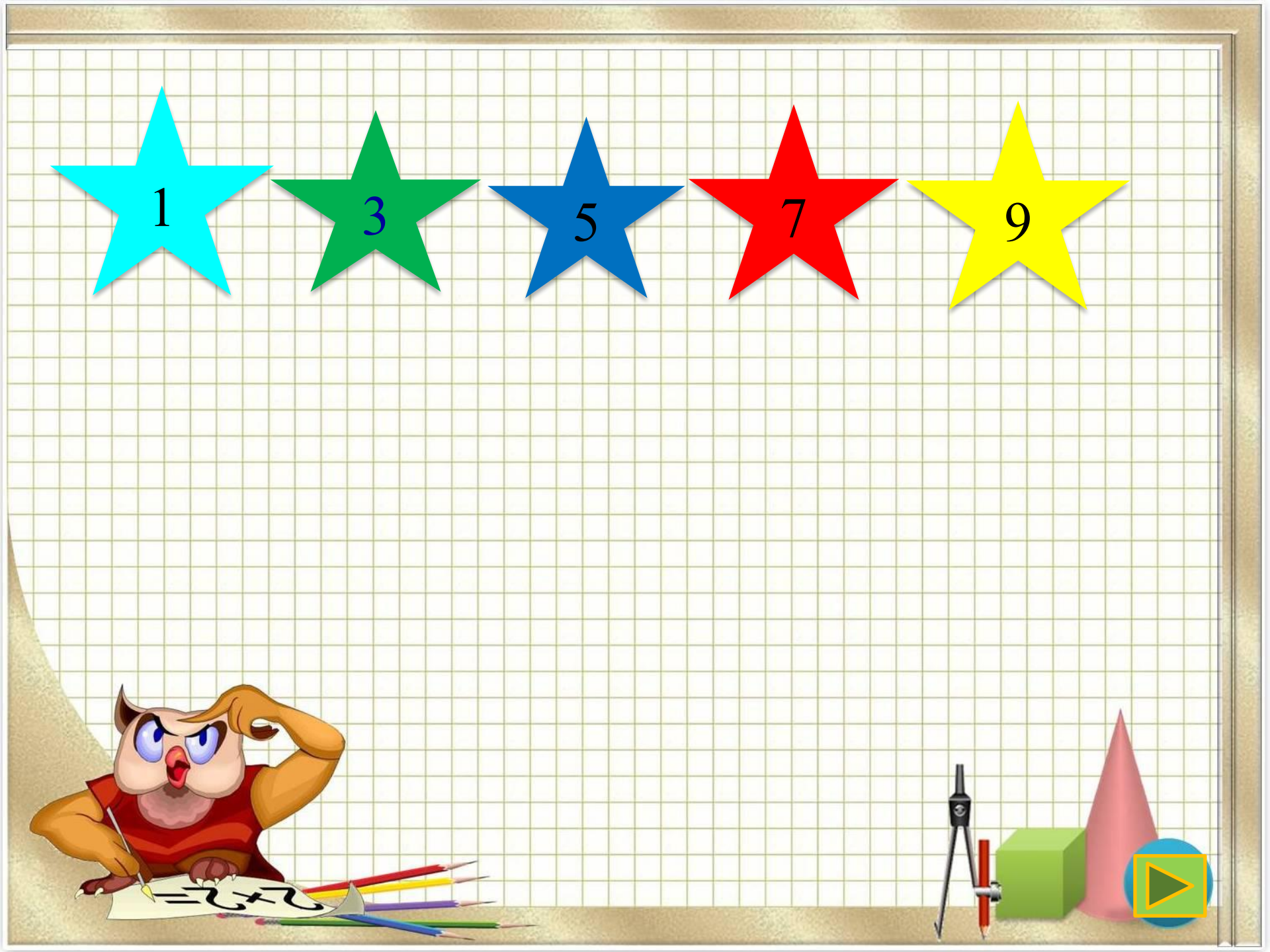

• При верном ответе в этом задании

появится Джерри.

• Если же ответ будет неверным,

#### то появится Вжик.

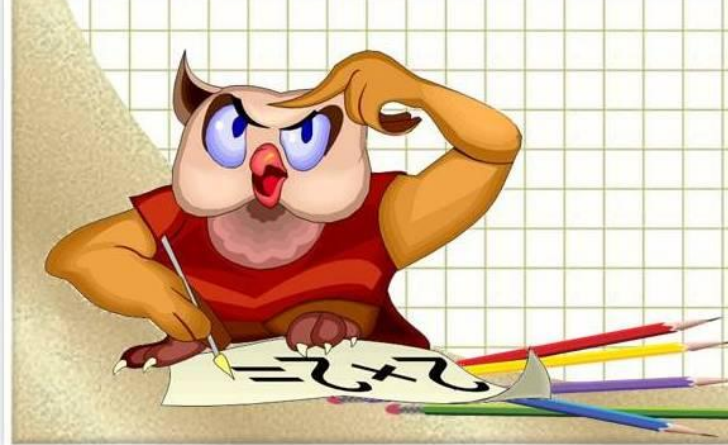

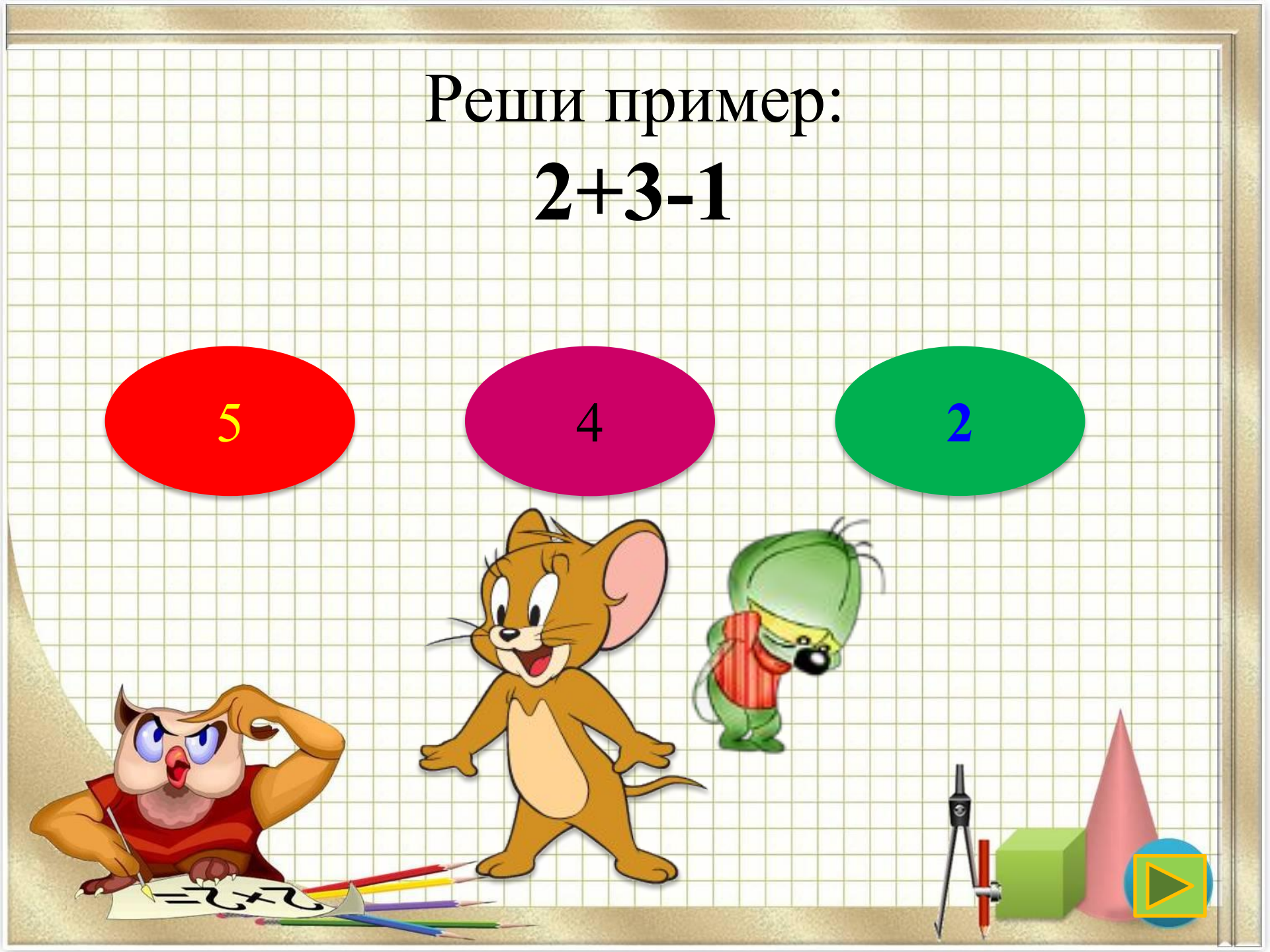

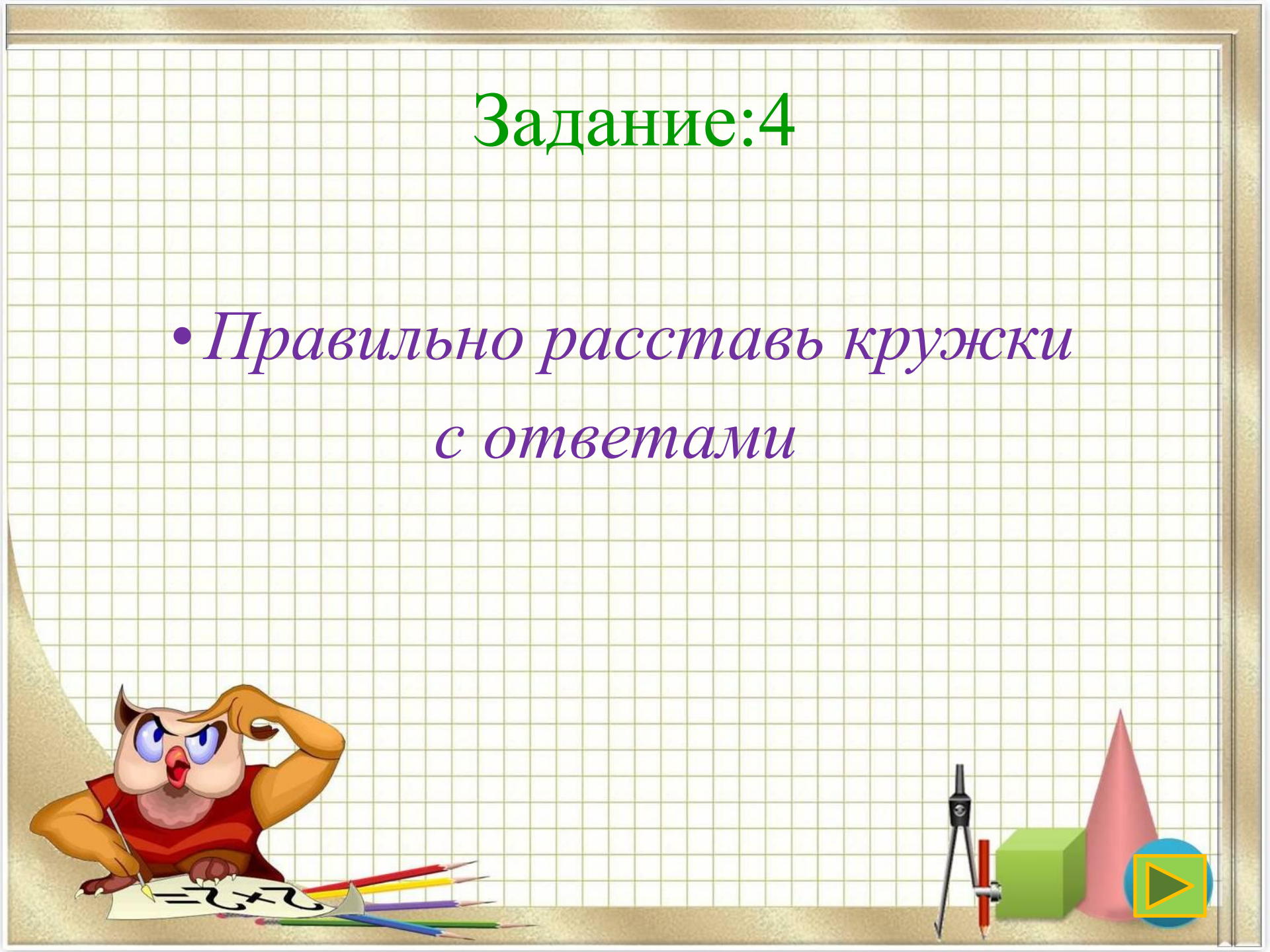

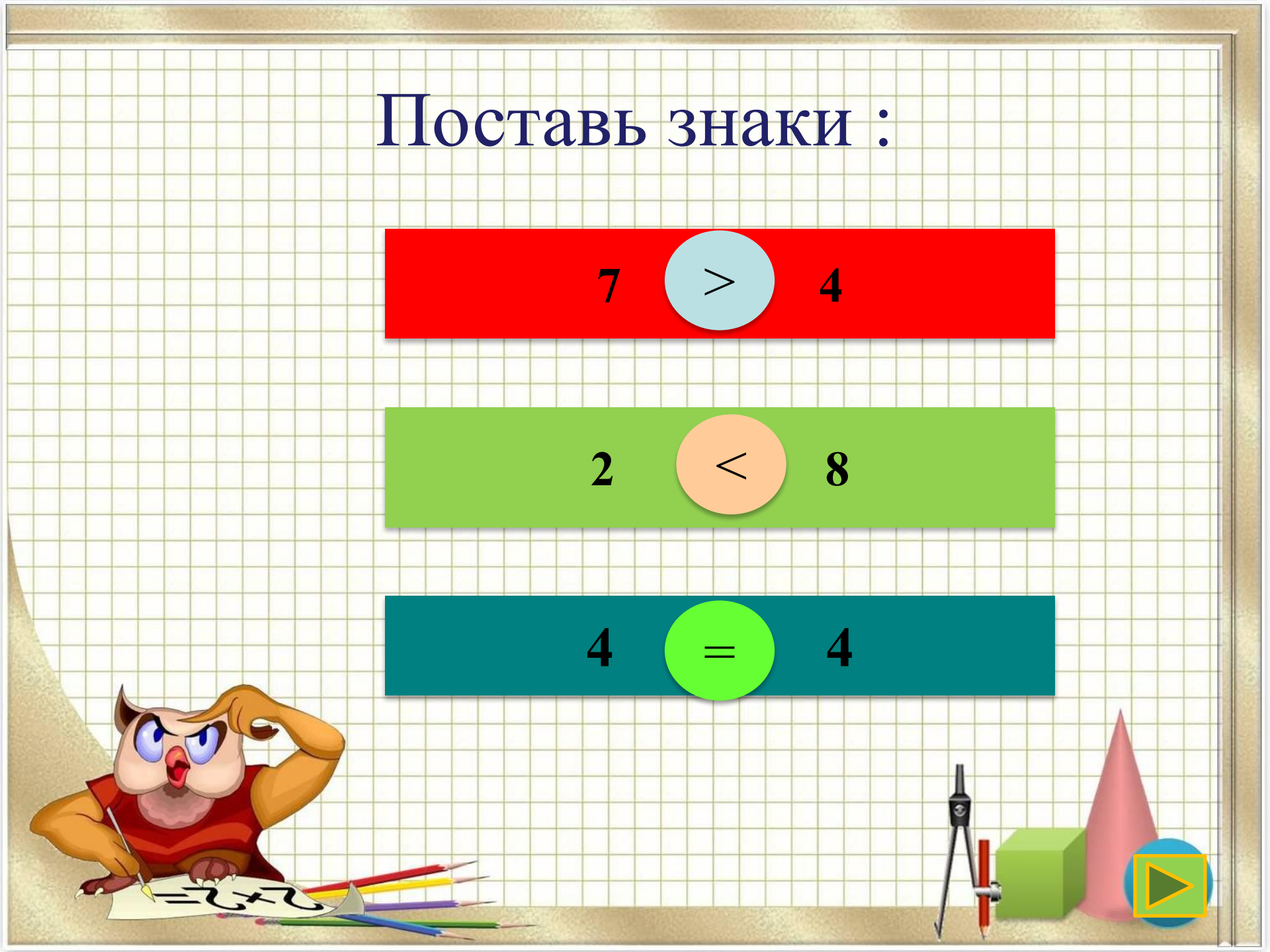

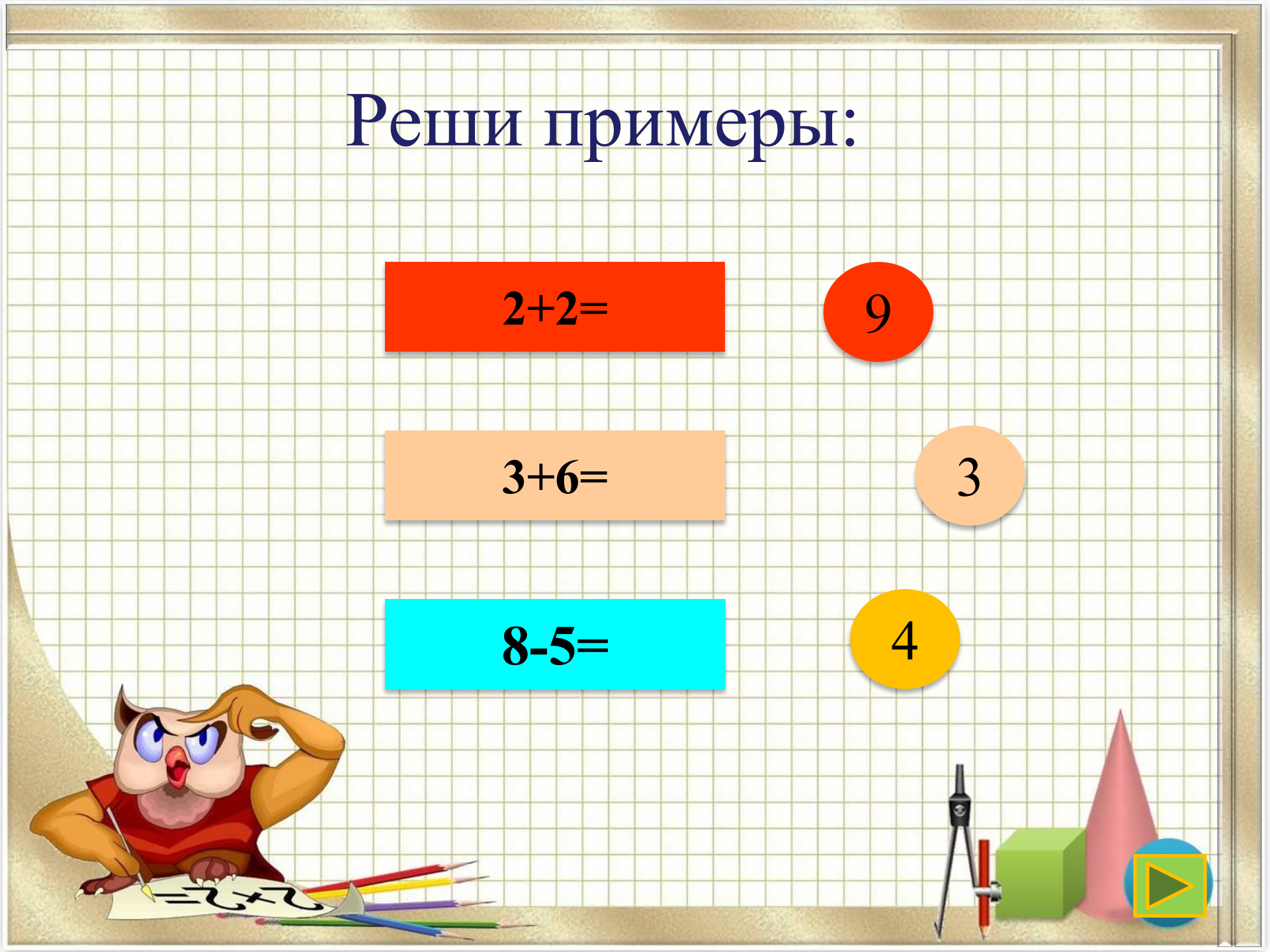

• Продолжи ряды одинаковыми по

цвету фигурами

• Для этого нажми на фигуру и

перетащи ее в нужный ряд.

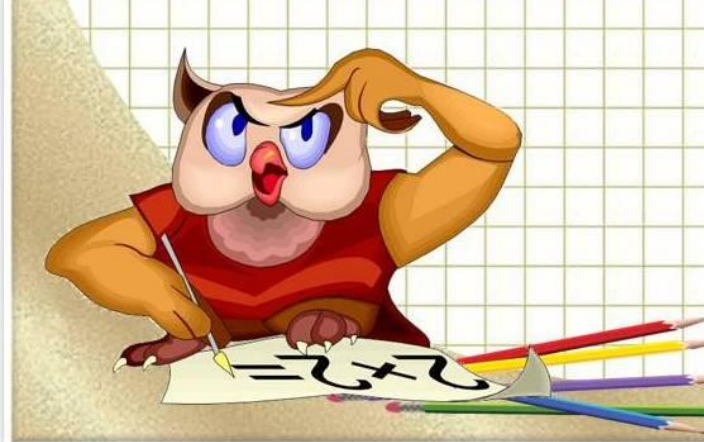

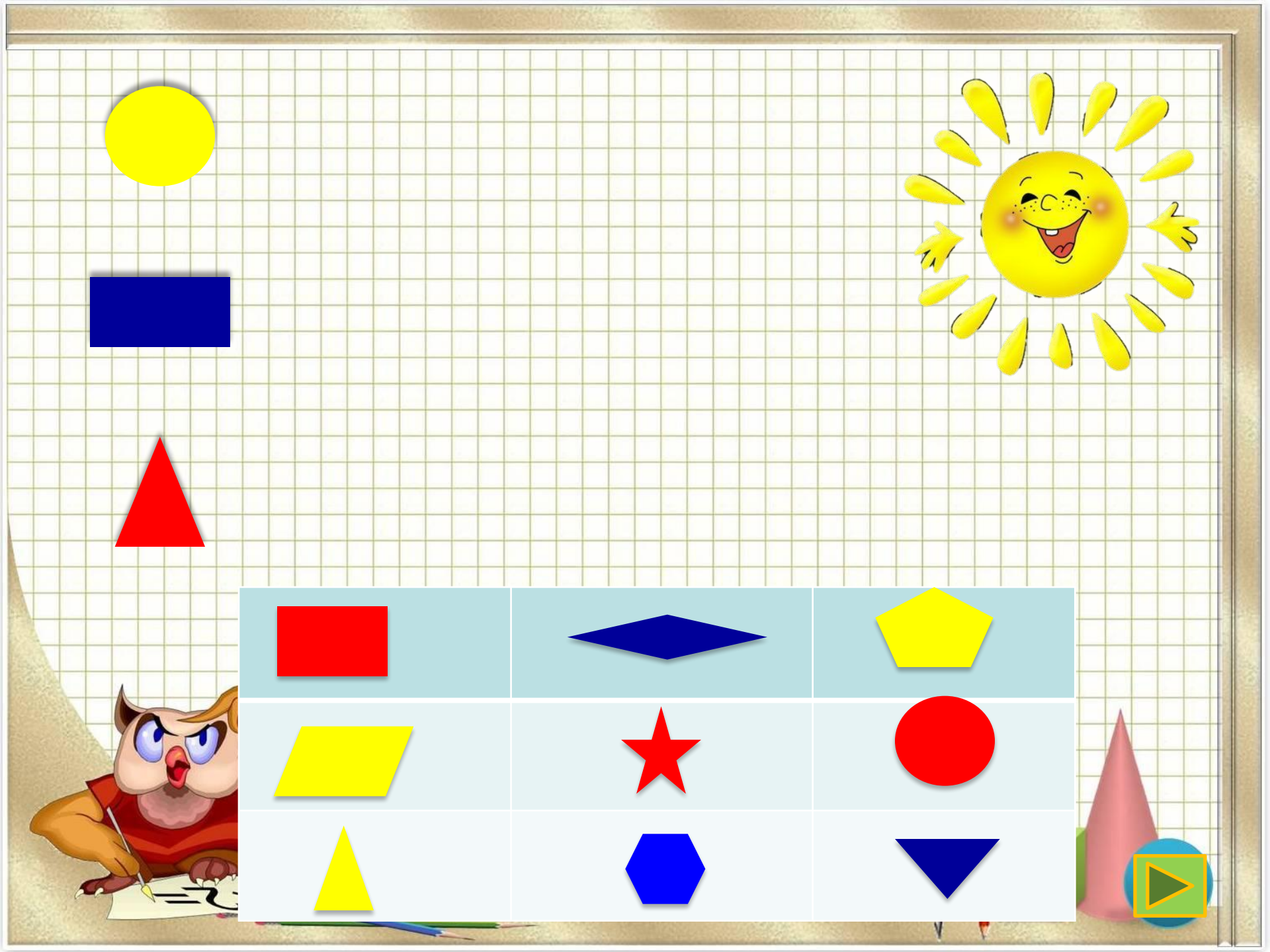

• В следующем задании нужно

собрать пазл. Для этого тебе надо

#### решить примеры.

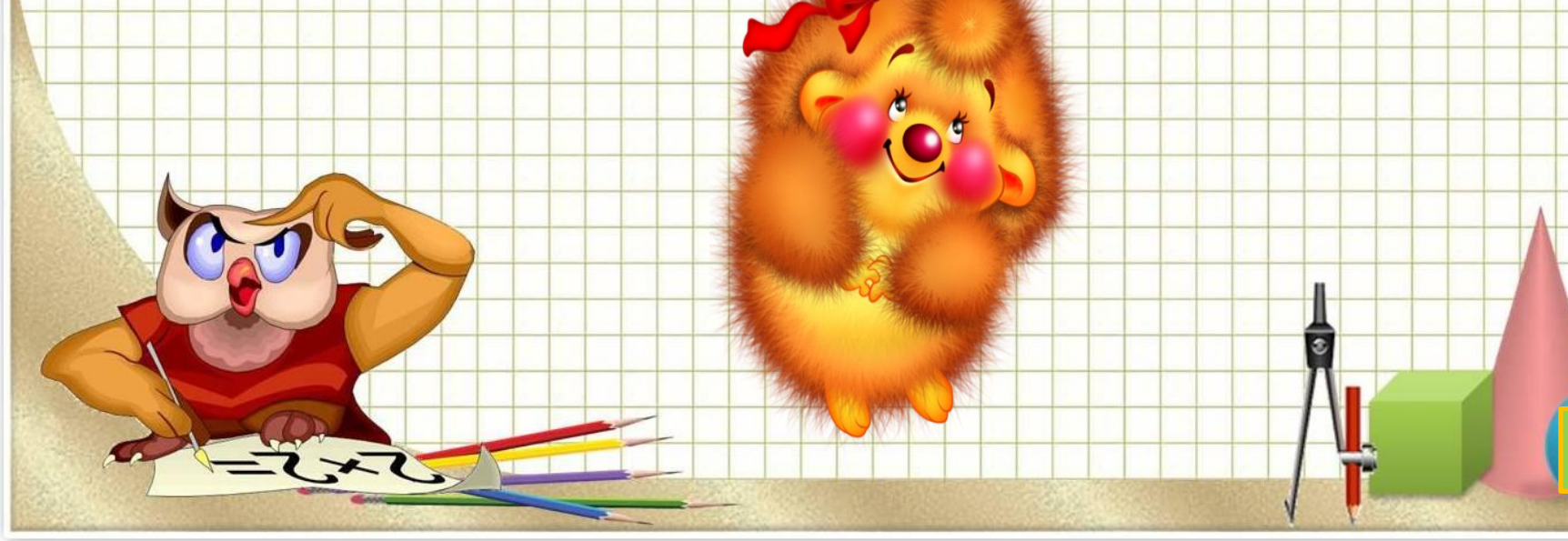

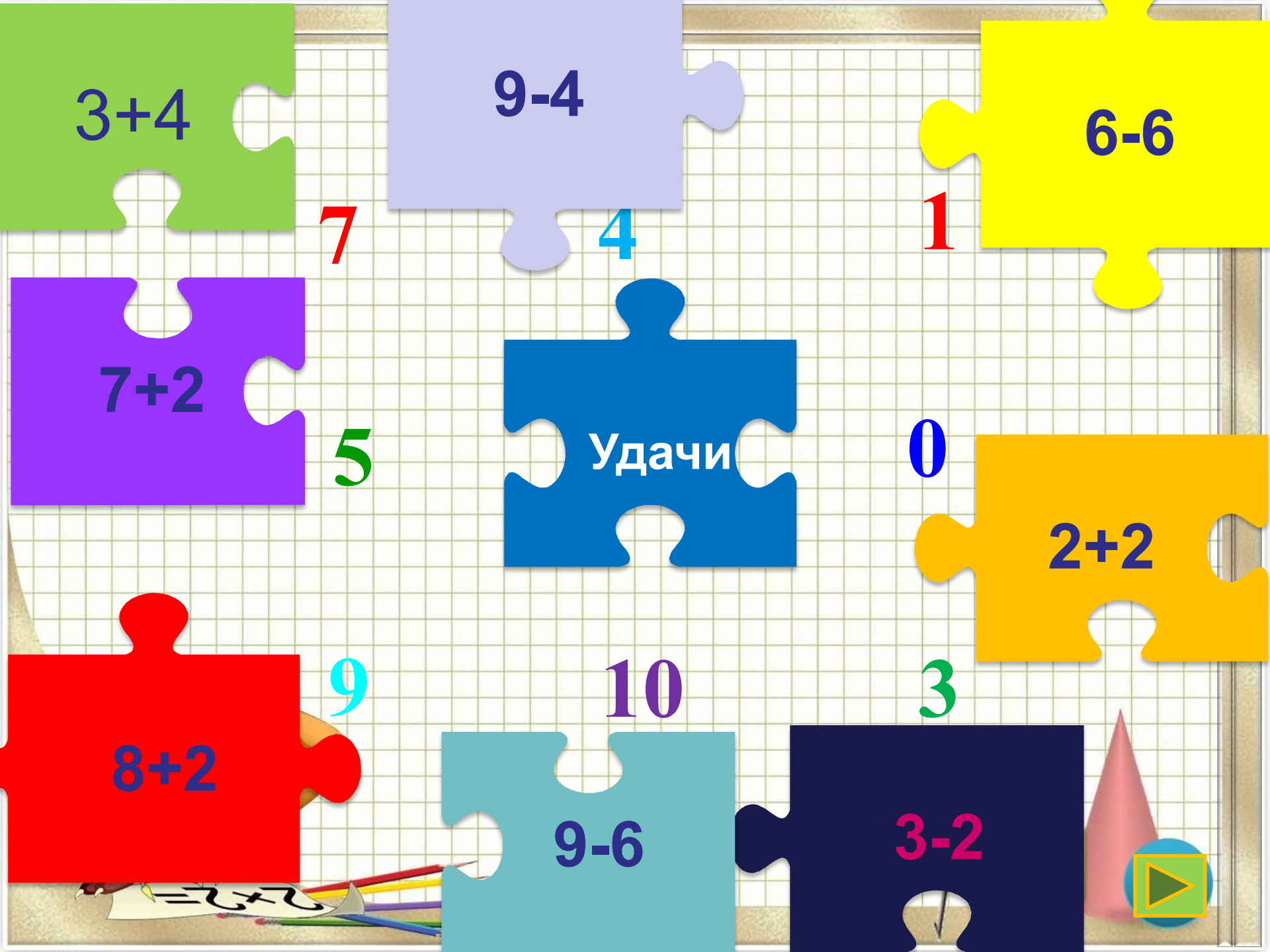

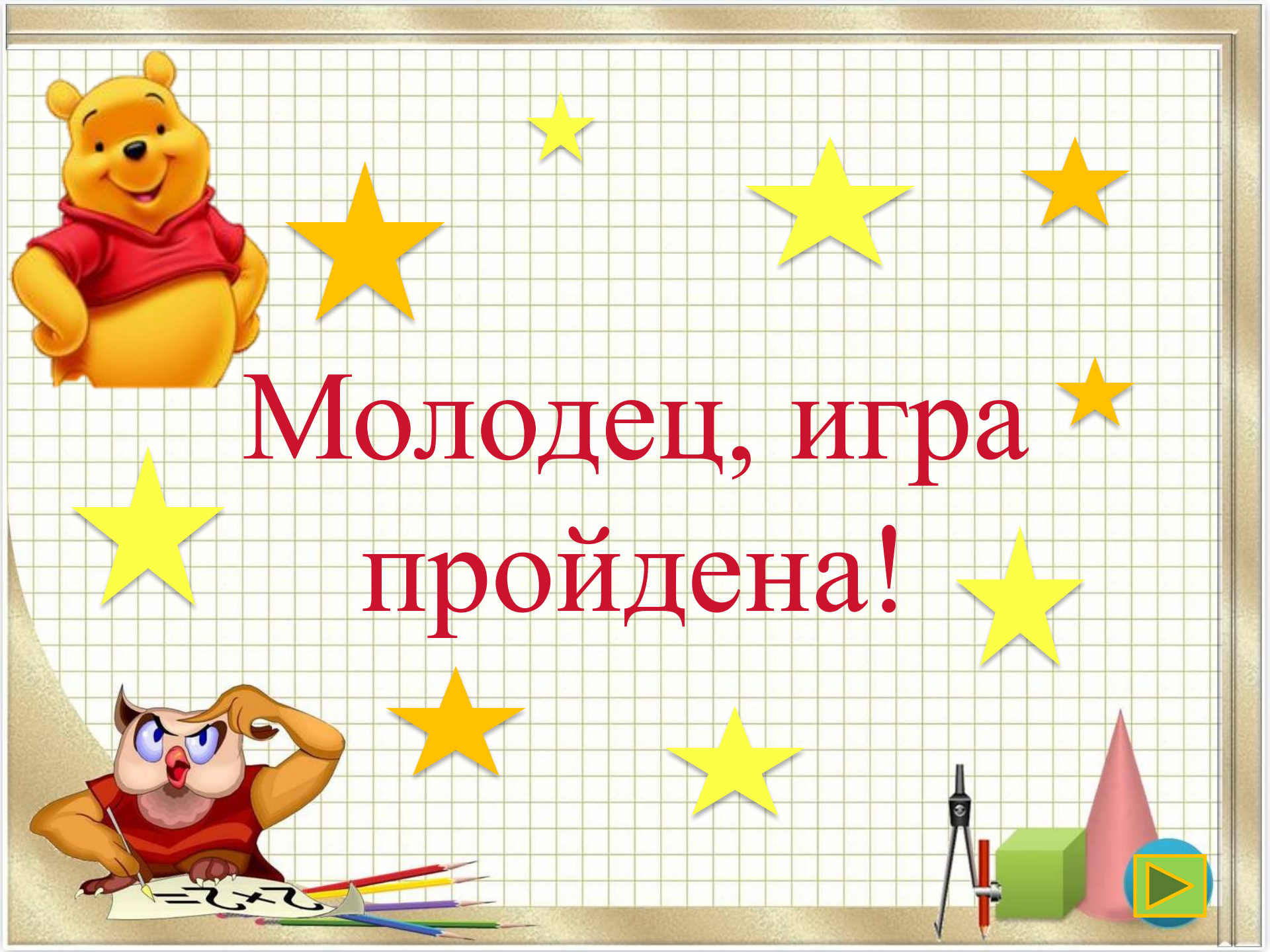

# Список источников основного содержания:

- Макрос Drag-and-Drop, автор макроса Ханс Вернер Хоффман
- Шаблон пазла: http://goo.gl/PmmeDj

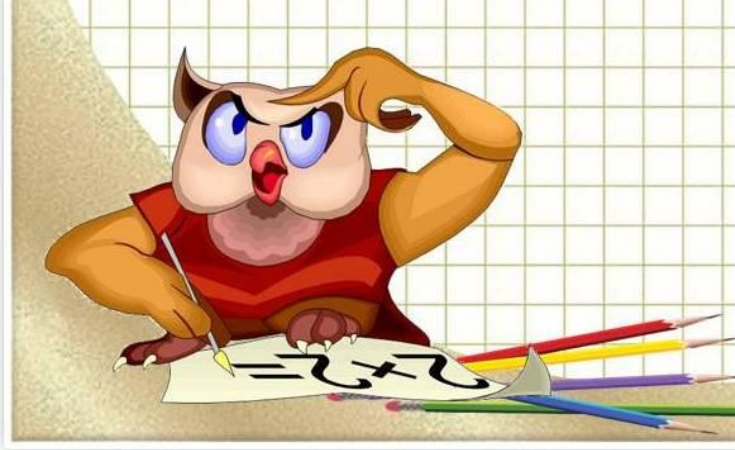

# Источники используемых картинок:

- <u>http://pedsovet.su/load/412-1-0-29651</u> фон презентации
- http://www.boomerangtvafrica.com/shows/tom-and-jerry/char acters/jerry
- http://fotki.yandex.ru/users/svetlera/album/133455/
- <u>http://portal-od.com/dir/foto\_prikoly\_kartinki\_s\_nadpisjami/ka</u> <u>rtinki\_s\_nadpisjami/kartinki\_na\_temu\_druzhba/46-1-0-1017</u>
- http://allforchildren.ru/pictures/hedgehog.php

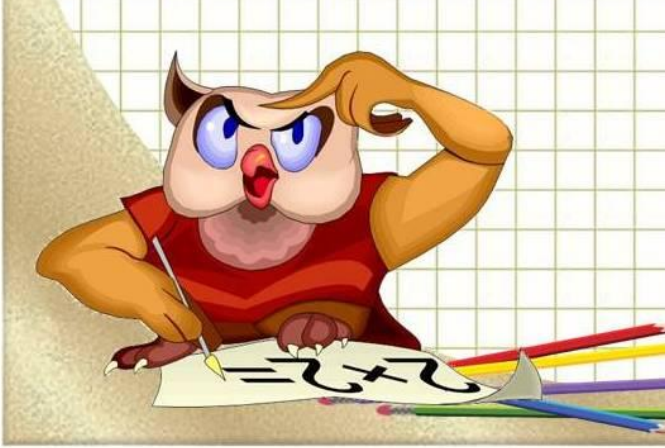